# Pointing your ENS name to an existing website.

E.g., <u>https://soy.eth.limo</u>

# First install IPFS

#### https://ipfs.tech/#install

#### Install IPFS

Join the future of the web right now — just choose the option that's right for you.

#### Store and provide files

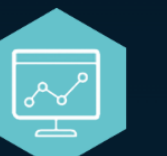

IPFS Desktop

IPFS for everyone

The IPFS Desktop app offers menubar/tray shortcuts and an easy interface for adding, pinning, and sharing files — plus a full IPFS node ready for heavy-duty hosting and development. Great for developers and less experienced users alike.

Install IPFS Desktop

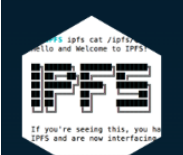

#### Command-line install

All IPFS, no frills

Just want to use IPFS from your terminal? Follow these step-by-step instructions for getting up and running on the command line using the Go implementation of IPFS. Includes directions for Windows, macOS, and Linux.

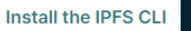

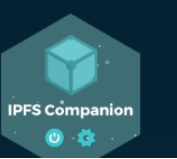

IPFS Companion

Add IPFS to your browser

Get ipfs:// address support and more in your browser with this extension for

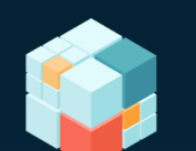

IPFS Cluster Orchestrate multiple IPFS nodes

utomatically allocate, replicate, and track v

Automatically allocate, replicate, and track your data as a global pinset distributed among a

### Copy and Paste this into notepad, replace the existing link with your desired link.

|                                                                                                    | http-equiv="refresh"                                | link            |  |
|----------------------------------------------------------------------------------------------------|-----------------------------------------------------|-----------------|--|
| <html></html>                                                                                                    | content="0;                                         |                 |  |
| <head></head>                                                                                                    | URL=https://www.ens.vision/0x/0x3849                | 73Ce79c352aD766 |  |
| <meta< td=""><td></td><td></td></meta<>                                                                                                    |                                                     |                 |  |
| http-equiv="refresh"                                                                                                    | F566/2BABec85e89/+234?tab=collection&+ilter=%/B     |                 |  |
| content="0;<br>URL=https://www.ens.vision/0x/0x384973Ce79c352aD766F56672BABec85e897f234?tab=                                                                                | %22buyout%22%3Atrue%2C%22tags%22%3A%                | 5B%5D%7D''      |  |
| collection&filter=%7B%22buyout%22%3Atrue%2C%22tags%22%3A%5B%5D%7D"                                                                                                    | />                                                  |                 |  |
| <i> &gt;</i>                                                                                                    |                                                     | replace this    |  |
|                                                                                                    | () Includy                                          | link with your  |  |
| <body></body>                                                                                                    | <body></body>                                       | inik with you   |  |
|                                                                                                    |                                                     | own desired     |  |
| If you are not redirected                                                                                                    | If you are not redirected 🔺                         | 🥭 link          |  |
| <a<br>href="https://www.ens.vision/0x/0x384973Ce79c352aD766F56672BABec85e897f234?tab<br/>=collection&amp;filter=%78%22buyout%22%3Atrue%2C%22tags%22%3A%5B%5D%7D"&gt;</a<br> | ka 🖉                                                | <u></u>         |  |
| Click here                                                                                                    | href="https://www.ens.vision/0x/0x384973Ce79c352aD7 |                 |  |
| .                                                                                                    | 66F56672BABec85e897f234?tab=collection              | on&filter=%7B   |  |
|                                                                                                    | %22buyout%22%3Atrue%2C%22tags%22%3A%5B%5D%7D">      |                 |  |
|                                                                                                    | Click here                                          |                 |  |
|                                                                                                    | .                                                   |                 |  |
|                                                                                                    |                                                     |                 |  |

<html>

<head>

<meta

replace this

link with your

own desired

| 🗐 ensvision - Notepad 🦳 — 🗆 🗙                                                                                        | 🗐 ensvision - Notepad — 🗆 🗙                                                                         | Newserser                                    |  |
|----------------------------------------------------------------------------------------------------|----------------------------------------------------------------------------------------------------|----------------------------------------------|--|
| File Edit Format View Help                                                                                           | File Edit Format View Help                                                                          | Name your file,                              |  |
| /html>                                                                                                    | New Ctrl+N                                                                                          | add .html to                                 |  |
| <head></head>                                                                                                    | New Window Ctrl+Shift+N                                                                             |                                              |  |
| <meta< td=""><td>Open Ctrl+O</td><td>the end of the</td></meta<>                                                     | Open Ctrl+O                                                                                         | the end of the                               |  |
| http-equiv="refresh"                                                                                                 | Save Ctrl+S                                                                                         | name and                                     |  |
| URL=https://www.ens.vision/0x/0x384973Ce79c352aD766                                                                  | x/0x384973Ce79c352aD766                                                                             |                                              |  |
| F56672BABec85e897f234?tab=collection&filter=%7B                                                                      | Page Setup llection&filter=%7B                                                                      | save.                                        |  |
| %22buyout%22%3Atrue%2C%22tags%22%3A%5B%5D%/D"<br>/>                                                                  | Print Ctrl+P 5%22%3A%5B%5D%7D"                                                                      |                                              |  |
|                                                                                                    | Exit                                                                                                | Developt Y                                   |  |
| <body></body>                                                                                                    | <body></body>                                                                                       |                                              |  |
| If you are not redirected                                                                                            | If you are not redirected                                                                           |                                              |  |
| <a< td=""><td><a sec<="" second="" state="" td="" the=""><td>Save as type: Text Documents (*.txt)</td></a></td></a<> | <a sec<="" second="" state="" td="" the=""><td>Save as type: Text Documents (*.txt)</td></a>        | Save as type: Text Documents (*.txt)         |  |
| href="https://www.ens.vision/0x/0x384973Ce79c352aD7                                                                  | href="https://www.ens.vision/0x/0x384973Ce79c352aD7                                                 |                                              |  |
| 66F566/2BABec85e89/t234?tab=c0llect1on&t1lter=%/B<br>%22huvout%22%3Atrue%2C%22tags%22%3A%5B%5D%7D">                  | 66F566/2BABec85e89/+234?tab=collection&tilter=%/B<br>%22buvout%22%3Atrue%2C%22tags%22%3A%5B%5D%7D"> | ▲ Hide Folders Encoding: UTF-8 ✓ Save Cancel |  |
| Click here                                                                                                    | Click here                                                                                          |                                              |  |
| .                                                                                                    | .                                                                                                   | Go to the newly saved file,                  |  |
|                                                                                                    |                                                                                                    | right click and add to IDES                  |  |
|                                                                                                    |                                                                                                    | right click and add to IPFS.                 |  |
|                                                                                                    |                                                                                                    |                                              |  |
|                                                                                                    |                                                                                                    |                                              |  |
|                                                                                                    |                                                                                                    | V Recent files (20)                          |  |
|                                                                                                    |                                                                                                    |                                              |  |
|                                                                                                    |                                                                                                    | 💱 example Open                               |  |
|                                                                                                    |                                                                                                    | Add to IPFS                                  |  |
|                                                                                                    |                                                                                                    | Bemove from Quick access                     |  |
|                                                                                                    |                                                                                                    | ensvision                                    |  |
|                                                                                                    |                                                                                                    |                                              |  |
|                                                                                                    |                                                                                                    |                                              |  |
|                                                                                                    |                                                                                                    |                                              |  |
|                                                                                                    |                                                                                                    |                                              |  |
|                                                                                                    |                                                                                                    |                                              |  |
|                                                                                                    |                                                                                                    |                                              |  |
|                                                                                                    |                                                                                                    |                                              |  |
|                                                                                                    |                                                                                                    |                                              |  |
|                                                                                                    |                                                                                                    |                                              |  |
|                                                                                                    |                                                                                                    |                                              |  |
|                                                                                                    |                                                                                                    |                                              |  |
|                                                                                                    |                                                                                                    |                                              |  |
|                                                                                                    |                                                                                                    |                                              |  |
| In 17 Col 12 100% Windows (CDLE) LITE-9                                                                              | In 17 Col 12 100% Windows (CPLE) LITE-9                                                             |                                              |  |
| En ri, con E 10070 Willidows (ChEr) 011-0                                                                            |                                                                                                    | 4                                            |  |

## Using IPFS

Once you add your file to IPFS, it will appear here.

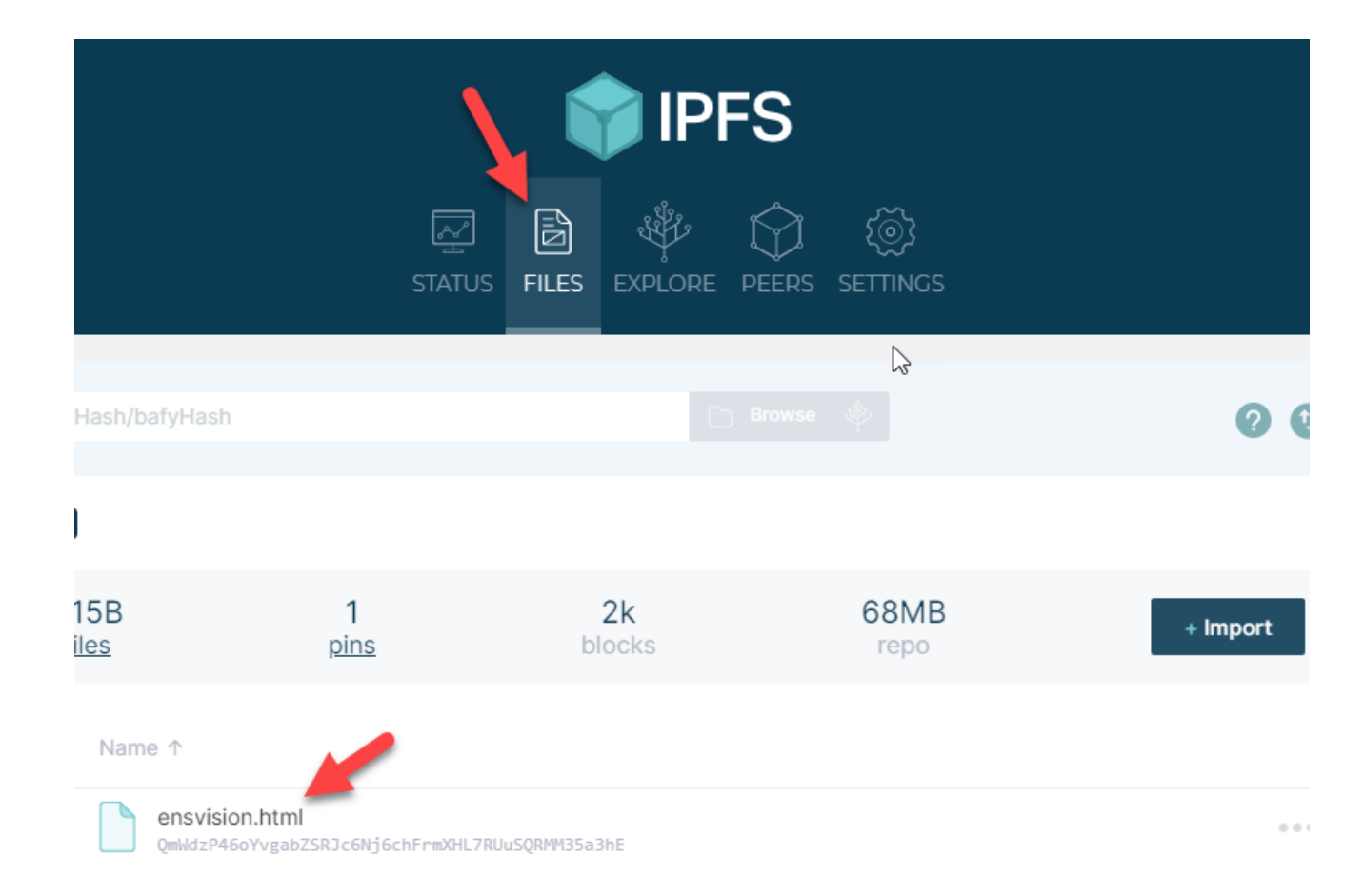

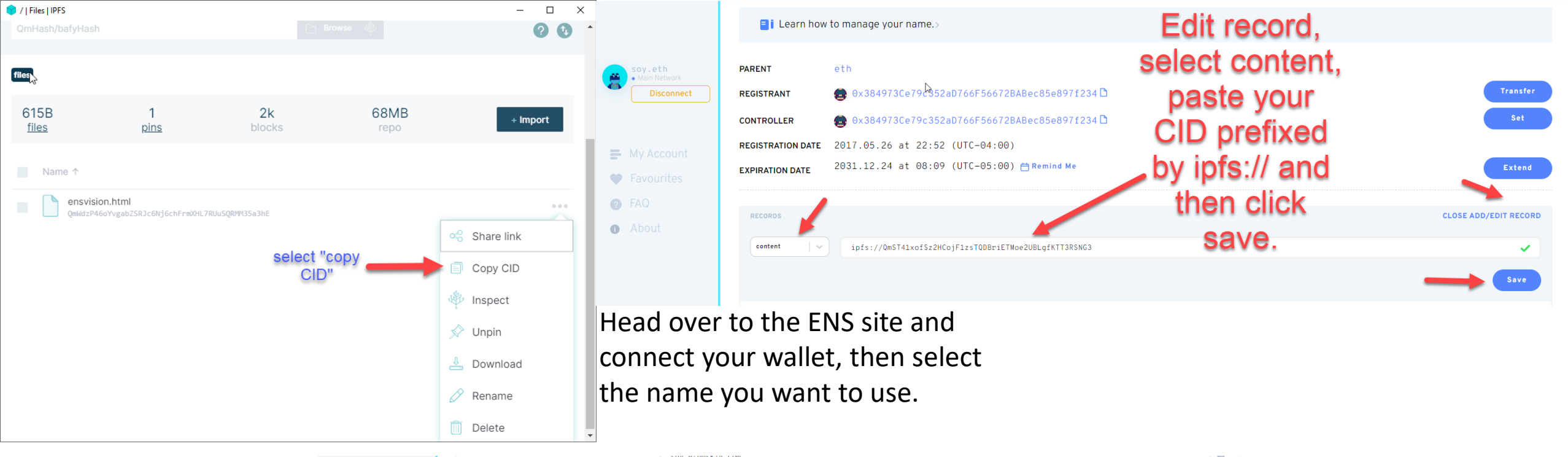

|   |                |   |                                                                   | soy.etheshin.com                                                |                |  |
|---|----------------|---|-------------------------------------------------------------------|-----------------------------------------------------------------|----------------|--|
|   | • Main Network |   | notice                                                            | This domain isn't for sale Although everything has a price      | ) <u>-</u>     |  |
| • | Disconnect     |   |                                                                   | nis domain shi e for sale. Arenough everything has a precess    | J •            |  |
|   | ,<br>,         |   | com.github                                                        | soyeth                                                          | ) 🖬            |  |
| = |                |   | org.telegram                                                      | soy_eth                                                         | •              |  |
| • |                |   | description                                                       | Message me at soy.eth on blockscan chat or reach out on twitter | <b></b>        |  |
| ? |                |   | keywords                                                          |                                                                 | )<br>=         |  |
| 0 |                |   | com.reddit                                                        | Confirm                                                         | ) <del>-</del> |  |
|   |                |   | eth.ens.delegate                                                  | your TX                                                         |                |  |
|   |                |   |                                                                   |                                                                 |                |  |
|   |                |   | Add, delete, or edit one or multiple records. Confirm in one tran | nsaction. Cancel Confir                                         | rm             |  |
|   |                | А | ADVANCED SETTINGS $\sim$                                          |                                                                 |                |  |

# Congratulations you're done.

So, at this point you'll see the ipfs link and your ENS address as clickable hyperlinks under your ENS content. You will likely get cloudflare errors/timeout errors initially. The first time it loads may take awhile, even longer than 24 hours from personal experience (just try your link every few hours, or wait until later that day). So be patient. But once it works, it will work clean and fast. With typical browsers you'll have to add .limo or .link to the end. With Brave browser properly configured, you can simply type ens.eth into your browser and it will work.

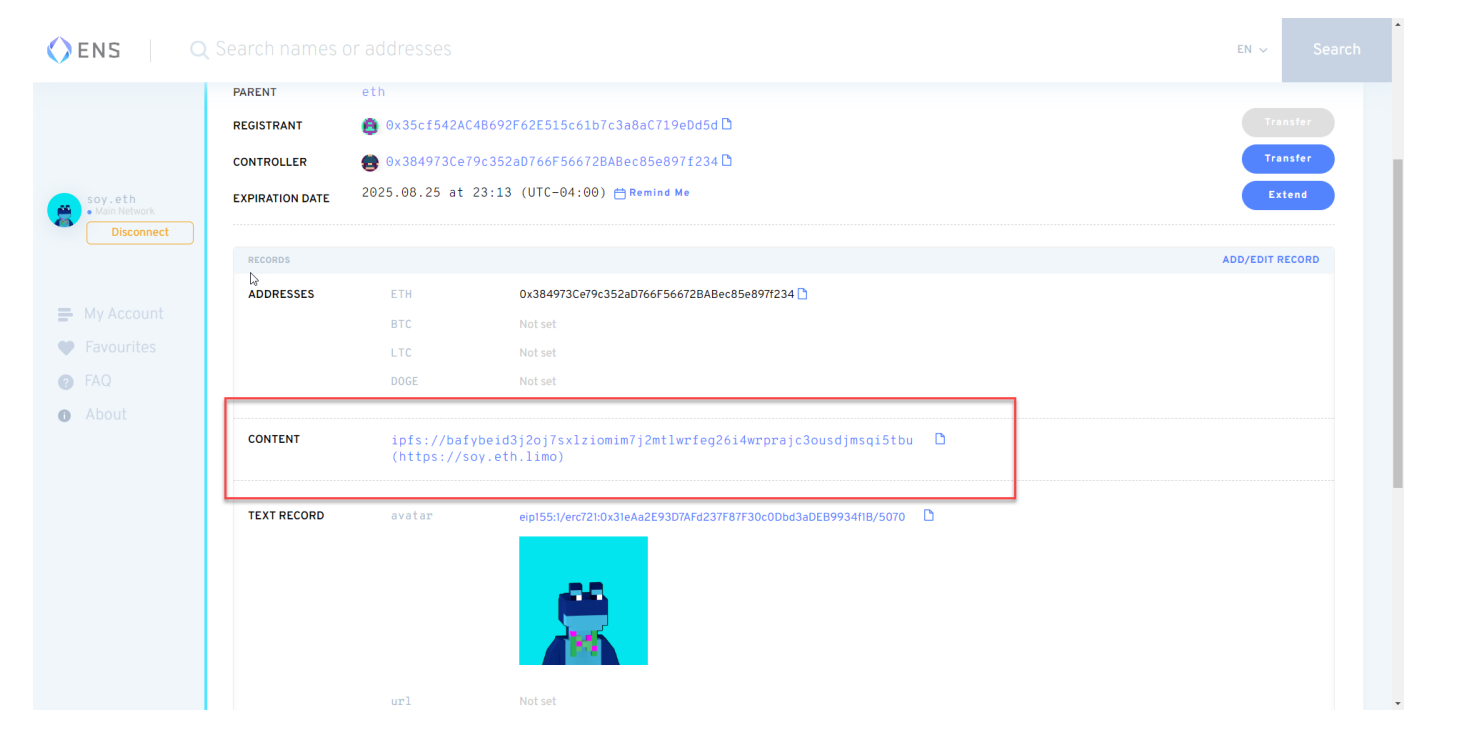